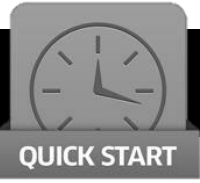

The Wireless Link is used to wirelessly download the Audit Trail data from the safe locks systems.

The Wireless Link can be used with the ProLogic L62, L66, L68 and L69; as well as the ScanLogic L66, L68, D66 and

This guide will explain the steps necessary to download the audit trail from the safe lock system and upload to the SecuRam Audit Software on your PC.

## **Download to Wireless Link**

Step 1: Turn on the Wireless Link by sliding the Power switch on the right side. The Wireless link must be within 30 feet of the safe lock system to allow for wireless communication.

Step 2: Press the Menu/OK button 3 times to activate Wireless Connection Step 3: Now at the Safe Lock EntryPad, access the system menu with a manager code. Press Menu/OK button on the EntryPad.

Step 4: At "Select menu", scroll down to "System Menu" and Press OK Step 5: Enter a Manager Code to gain access to the System Menu Scroll down to "Wireless Connection" and press OK

- The EntryPad display will show the progress of all records as they are transferred to the Wireless Link.
- The Wireless Link display will report that data is being received.
- The message "Complete" will appear on the Wireless Link display indicating that all records have been successfully downloaded from the safe lock to the Wireless Link.
- NOTE: All audit records are maintained on the safe lock system also.

## Upload to Audit Software

SecuRam Systems Inc.

Step 1: Open the Audit Software on the computer.

Step 2: Connect the Wireless Link to the PC using the provided Mini USB to USB cable.

Step 3: Turn on the Wireless Link by sliding the Power switch on the right side. Step 4: The Audit software will show a successful connection with a green status bar at the bottom of the main screen.

Step 5: On the Wireless Link, press the Menu/OK button twice

Step 6: Press the Advance button on the side of the Wireless Link to advance to "Upload Audit" (press 3 times to get to the selection Upload Audit Trail)

Step 7: Press Menu/OK on the Wireless Link

Step 8: All audit events will now be uploaded to the Audit software

Using the "Reports" tab in the software, you can now filter the data as required and export it in various file formats.

Reliable.

Innovative.

Trusted.

Secu

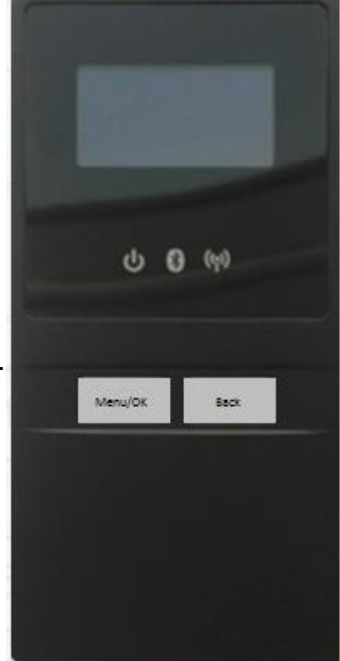

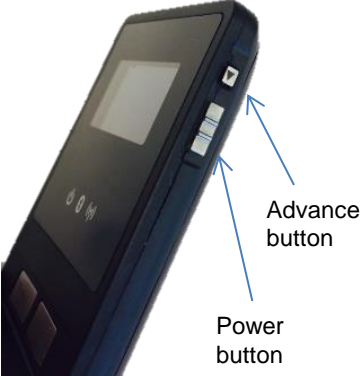